Telefax +41 58 434 43 01 info@ufaa-laboratorien.ch www.ufag-laboratorien.ch

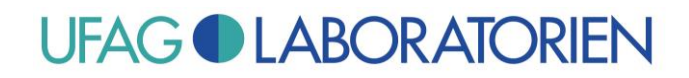

# Fiche : Nouveau certificat pour les rapports de contrôle à partir du 27.12.2023

A partir du 27.12.2023, un nouveau certificat sera utilisé pour la signature numérique des rapports de contrôle.

Comme ce nouveau certificat n'est pas encore connu dans votre Adobe Reader, un message d'avertissement s'affichera à l'ouverture du rapport de contrôle avec Adobe Reader.

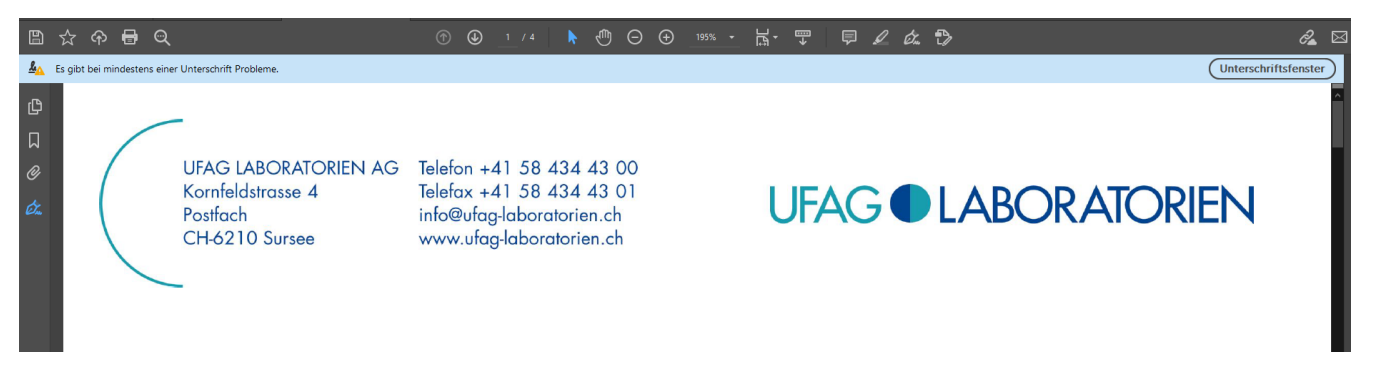

Cela est dû au fait qu'Adobe Reader ne considère pas encore le nouveau certificat comme fiable (dans Adobe Reader, le paramétrage par défaut est beaucoup plus strict que dans Internet Explorer p. ex.).

Pour que le certificat soit désormais jugé valable et accepté dans Adobe Reader, il faut que vous indiquiez une fois au logiciel que le certificat en question est fiable.

## Le plus simple est de procéder comme suit:

- 1) Cliquez sur l'onglet "Signatures".
- Ouvrez les propriétés de contrôle 1 en cliquant sur le signe ">".
- 3) Ouvrez les informations sur la signature en cliquant sur le signe ">".

Kornfeldstrasse 4 Postfach CH-6210 Sursee

UFAG LABORATORIEN AG Telefon +41 58 434 43 00 Telefax +41 58 434 43 01 info@ufag-laboratorien.ch www.ufag-laboratorien.ch

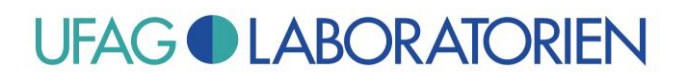

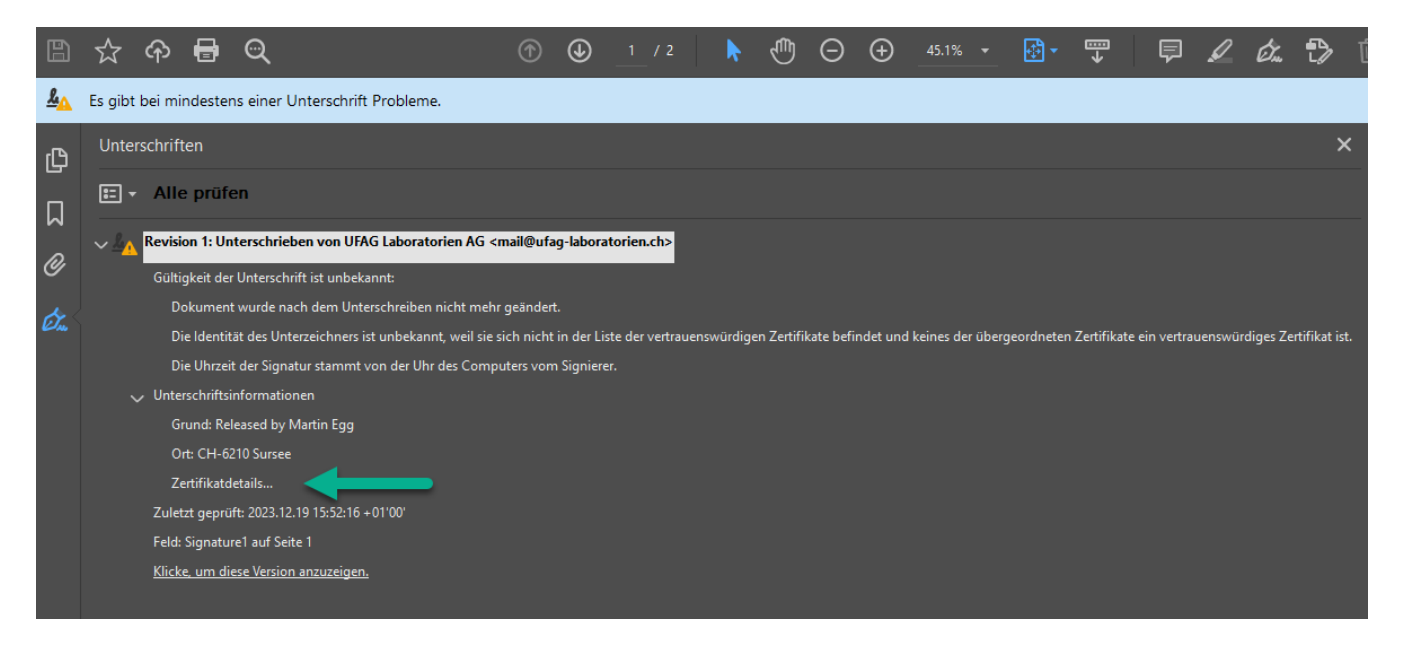

Cliquez à présent sur "Détails du certificat...".

Telefax +41 58 434 43 01 info@ufag-laboratorien.ch www.ufag-laboratorien.ch

# **UFAG LABORATORIEN**

| Isgewählten Eintrag.         |                          |                                       | ssen gesame nussenun   | igskette unz |                     | i cenen dem |
|------------------------------|--------------------------|---------------------------------------|------------------------|--------------|---------------------|-------------|
| UFAG Laboratorien AG         | Zusammenfassung          | Details Sperrur                       | g Vertrauenswürdigkeit | Richtlinien  | Rechtlicher Hinweis |             |
|                              | <u>.</u>                 | UFAG Laboratorien<br>www.ufag-laborat | AG<br>orien.ch         |              |                     |             |
|                              | Aussteller:              | UFAG Laboratorien                     | AG<br>prien.ch         |              |                     |             |
|                              | Gültig ab:               | 2023/12/01 01:00:0                    | 0 +01'00'              |              |                     |             |
|                              | Gültig bis:              | 2025/01/04 00:59:5                    | 9 +01'00'              |              |                     |             |
|                              | Verwendung:              | Digitale Signatur                     | <u>Exportieren.</u>    |              |                     |             |
| Dies ist ein selbst signiert | tes Zertifikat. Der gewä | ählte Zertifikatspfa                  | l ist gültig.          |              |                     |             |

Prenez garde à ce que, à gauche, "UFAG Laboratorien AG" soit sélectionné. Passez ensuite à droite dans l'onglet "Détails".

Telefax +41 58 434 43 01 info@ufag-laboratorien.ch www.ufag-laboratorien.ch

# **UFAG LABORATORIEN**

| Zertifikatanzeige                                                                          | ×                                                                                                    |
|--------------------------------------------------------------------------------------------|----------------------------------------------------------------------------------------------------|
| In diesem Dialogfeld kannst du<br>ausgewählten Eintrag.<br>🖂 Alle gefundenen Zertifizierun | u die Details zu einem Zertifikat und dessen gesamte Ausstellungskette anzeigen. Die Details entsprechen dem<br>nospfade anzeigen                                                                                                    |
|                                                                                            |                                                                                                    |
| UFAG Laboratorien AG                                                                       | Zusammenfassung Details Sperrung Vertrauenswürdigkeit Richtlinien Rechtlicher Hinweis                                                                                                    |
|                                                                                            | Zertifikatdaten:                                                                                                    |
|                                                                                            | Name       Wert         Image: Gültigkeit endet am       2025/01/04 00:59:59 + 01'00'         Image: Schlüsselverwendung       Digitale Signatur         Image: Öffentlicher Schlüssel       RSA (4096 Bit)         Image: SHA1-Digest von öffentliche <siehe details="">         Image: SHA1-Digest von öffentliche       <siehe details="">         Image: SHA1-Digest       AB 205 E2 30 82 03 CA A0 03 02 01 02 02 04 65 2E 31 D4 30 0D         Image: SHA1-Digest       AB B6 85 89 61 AA 3E B5 21 66 04 3A 06 C2 DB 42 47 58 F3 F9         Image: MD5-Digest       6F A3 D8 9A 2A C8 67 67 A8 A4 B3 41 18 90 34 94</siehe></siehe> |
|                                                                                            |                                                                                                    |
|                                                                                            |                                                                                                    |
| Dies ist ein selbst signiert                                                               | tes Zertifikat. Der gewählte Zertifikatspfad ist gültig.                                                                                                    |
| Pfadvalidierungsüberprü<br>2023/12/19 16:04:45 +01'                                        | ifungen wurden zum Zeitpunkt der Signaturerstellung durchgeführt:<br>00'                                                                                                    |
|                                                                                            | ОК                                                                                                    |

#### Vérifiez à présent (c'est important!) que le MD5-Digest correspond bien à la valeur affichée ici.

## 6F A3 D8 9A 2A C8 67 67 A8 A4 B3 41 18 90 34 94

Les autres données du nouveau certificat sont les suivantes:

| Antragsteller: cn=UFAG Laboratorien AG, o=UFAG Laboratorien AG, I=Sursee, c=CH |
|--------------------------------------------------------------------------------|
| Aussteller: cn=UFAG Laboratorien AG, o=UFAG Laboratorien AG, I=Sursee, c=CH    |
| Gültigkeit beginnt am: 2023/12/01 01:00:00 +01'00'                             |
| Gültigkeit endet am: 2025/01/04 00:59:59 +01'00'                               |

Telefax +41 58 434 43 01 info@ufag-laboratorien.ch www.ufag-laboratorien.ch

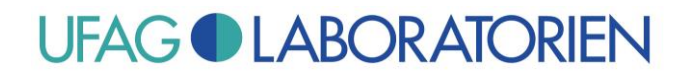

Après avoir contrôlé au moins la conformité du MD5-Digest avec les valeurs mentionnées ici, procédez comme suit:

Passez dans l'onglet "Fiabilité" ("Vertrauenswürdigkeit").

| Zertifikatanzeige                                      |                                                                                                    | × |
|--------------------------------------------------------|----------------------------------------------------------------------------------------------------|---|
| In diesem Dialogfeld kannst d<br>ausgewählten Eintrag. | u die Details zu einem Zertifikat und dessen gesamte Ausstellungskette anzeigen. Die Details entsprechen dem | 1 |
| Alle gefundenen Zertifizieru                           | ngspfade anzeigen                                                                                            |   |
| UFAG Laboratorien AG                                   | Zusammenfassung Details Sperrung Vertrauenswürdigkeit Richtlinien Rechtlicher Hinweis                        |   |
|                                                        | Dieses Zertifikat ist nicht vertrauenswürdig.<br>Einstellungen zur Vertrauenswürdigkeit                      |   |
|                                                        | X Dokumente oder Daten unterschreiben                                                                        |   |
|                                                        | X Dokumente zertifizieren                                                                                    |   |
|                                                        | X Dynamische Inhalte ausführen, die in einem zertifizierten Dokument eingebettet sind                        |   |
|                                                        | JavaScripts mit hoher Berechtigungsstufe ausführen, die in einem zertifizierten Dokument<br>eingebettet sind |   |
|                                                        | <ul> <li>Privilegierte Systemvorgänge ausführen (Netzwerk, Drucken, Dateizugriff usw.)</li> </ul>            |   |
|                                                        | Zu vertrauenswürdigen Zertifikaten hinzufügen                                                                |   |
|                                                        |                                                                                                    |   |
|                                                        |                                                                                                    |   |
| (i) Dies ist ein selbst signier                        | tes Zertifikat. Der gewählte Zertifikatspfad ist gültig.                                                     |   |
| Pfadvalidierungsüberprü<br>2023/12/19 16:04:45 +01     | ifungen wurden zum Zeitpunkt der Signaturerstellung durchgeführt:<br>'00'                                    |   |
|                                                        | ОК                                                                                                    |   |

Cliquez sur "Ajouter les contacts à la liste d'identités approuvées" ("Zu vertrauenswürdigen Zertifikaten hinzufügen..."), puis sur "OK" au niveau du message d'avertissant suivant (étant donné que nous avons préalablement vérifié l'empreinte MD5).

Telefax +41 58 434 43 01 info@ufag-laboratorien.ch www.ufag-laboratorien.ch

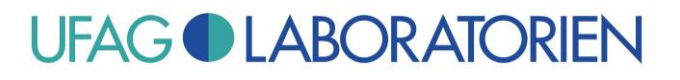

| Acrobat-Sicherheit X                                                                                                    |
|----------------------------------------------------------------------------------------------------|
| Wenn Sie die Berechtigungseinstellungen ändern, müssen Sie alle Unterschriften<br>erneut validieren, um die Änderungen zu sehen.                                                                                                    |
| Zertifikate sollten in der Regel nicht direkt aus einem Dokument heraus als<br>vertrauenswürdig bestätigt werden. Möchten Sie wirklich fortfahren?                                                                                                    |
|                                                                                                    |
| OK Abbrechen                                                                                                    |
| Kontakteinstellungen importieren X                                                                                                    |
|                                                                                                    |
| Zertifikatdetails                                                                                                    |
| Antragsteller: UFAG Laboratorien AG                                                                                                    |
| Aussteller: UFAG Laboratorien AG                                                                                                    |
| Verwendung: Digitale Signatur                                                                                                    |
| Ablaufdatum: 04.01.2025 00:59:59                                                                                                    |
| Vertrauenswürdigkeit                                                                                                    |
| Zur erfolgreichen Signaturprüfung muss ein zum Signieren von Dokumenten<br>verwendetes Zertifikat als Vertrauensanker festgelegt werden oder mit einem<br>Vertrauensanker verkettet sein. Für einen Vertrauensanker wird keine<br>Sperrungsüberprüfung des Zertifikats durchgeführt. |
| ✓ Dieses Zertifikat als vertrauenswürdigen Stamm verwenden                                                                                                    |
| Bei Unterschriftsvalidierung gilt dieses Zertifikat für folgenden<br>Zweck als vertrauenswürdig:                                                                                                    |
| Unterschriebene Dokumente oder Daten                                                                                                    |
| ☐ <u>Z</u> ertifizierte Dokumente                                                                                                    |
| Dynamischer Inhalt                                                                                                    |
| Eingebettete JavaScripts mit hoher Berechtigungsstufe                                                                                                    |
| Privilegierte Systemvorgänge (Netzwerk, Drucken, Dateizugriff<br>usw.)                                                                                                    |
|                                                                                                    |
|                                                                                                    |
|                                                                                                    |
|                                                                                                    |
| Hilfe OK Abbrechen                                                                                                    |

L'option "Utiliser ce certificat comme racine approuvée" ("Dieses Zertifikat als vertrauenswürdigen Stamm verwenden") doit être cochée et l'option "Documents certifiés" ("Zertifizierte Dokumente"), décochée.

Cliquez ensuite sur OK puis encore une fois sur OK pour refermer le dialogue pour le certificat.

Telefax +41 58 434 43 01 info@ufag-laboratorien.ch www.ufag-laboratorien.ch

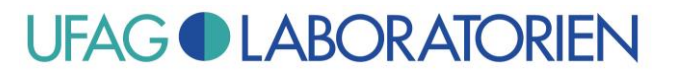

| <u>k</u>        | Es gibt bei mindestens einer Unterschrift Probleme.       |
|-----------------|-----------------------------------------------------------|
| ß               | Unterschriften                                            |
| ۵               |                                                           |
| n<br>Øj         | V 🗛 Revision 1: Unterschrieben von UFAG Laboratorien AG   |
| <u><u>k</u></u> | Es gibt bei mindestens einer Unterschrift Probleme.       |
| ß               | Unterschriften                                            |
|                 | E ▼ Alle prüfen                                           |
| М               | Dokument <u>u</u> nterschreiben                           |
| Ø               | Mit sichtbarer Unterschrift zerti <u>fi</u> zieren        |
|                 | <u>G</u> ehe zu Unterschriftsfeld                         |
| Øn.             | U <u>n</u> terschrift prüfen rvertrauens                  |
|                 | Alle Unterschriften prüfen                                |
|                 | Alle Unterschriften <u>l</u> öschen                       |
|                 | Unterschriebene <u>V</u> ersion anzeigen                  |
|                 | Unterschriebene Version mit aktueller Version vergleichen |
|                 | Prüfinfor <u>m</u> ationen hinzufügen                     |
|                 | Unterschriftseigenschaften <u>e</u> inblenden             |
|                 |                                                           |
|                 |                                                           |

Recliquez sur "Tout vérifier" ("Alle prüfen") et "Vérifiez toutes les signatures" ("Alle Unterschriften prüfen").

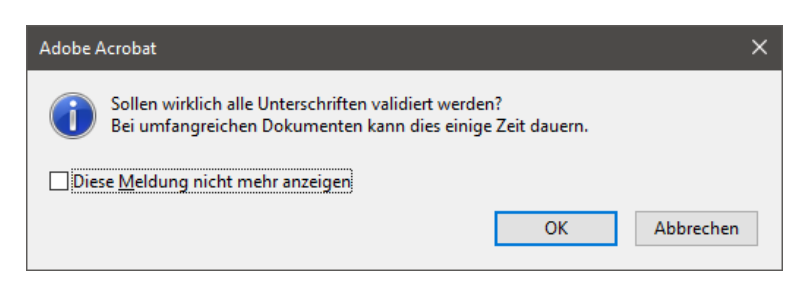

Cliquez sur "OK".

Telefax +41 58 434 43 01 info@ufag-laboratorien.ch www.ufag-laboratorien.ch

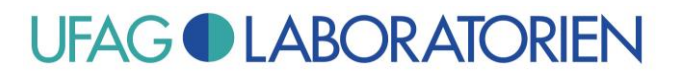

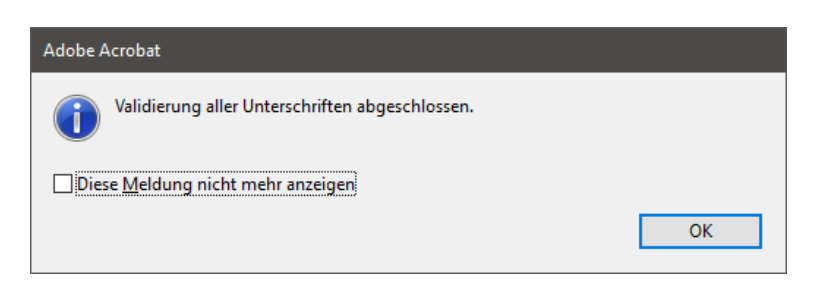

Cliquez sur "OK".

#### La signature est à présent considérée comme fiable:

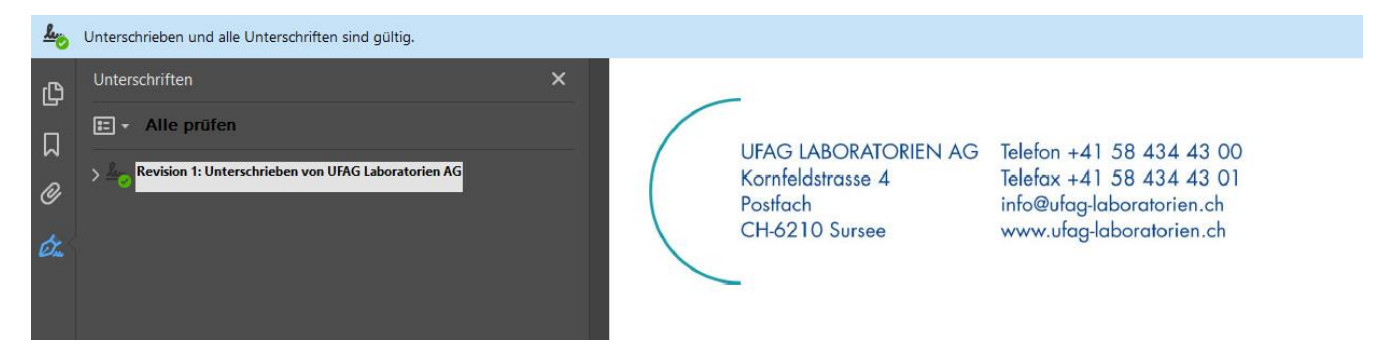

## Vous avez d'autres questions ?

Contactez-nous ! Notre service clientèle sera ravi de vous conseiller.

Merci d'avance pour votre commande et votre confiance.

Cordialement

UFAG LABORATORIEN AG

#### **Remarque**:

Cette fiche est une recommandation à titre indicatif des Laboratoires UFAG. Naturellement, les procédures peuvent être ajustées en fonction de vos propres besoins et process.